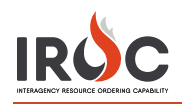

## **Five Steps to Getting IROC Access**

# Authenticate

Authenticate to the FAMIT Dashboard (<u>https://iwfirp.nwcg.gov/#dashboard</u>) using either eAuth or Login.gov depending on which one you have. If you have both, use eAuth.

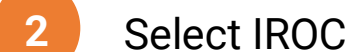

Select IROC from the FAMIT Dashboard of available applications.

3 Request a NAP

If you don't have an existing NAP account, you'll need to request one at this point. If you already have a NAP account, you'll skip this step.

4 Request access to

If you don't have an existing IROC account, you'll need to request one at this point. If you already have an IROC account, you'll skip this step

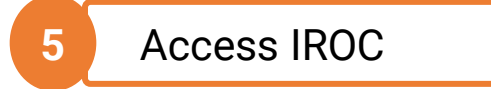

When you get to this step, you'll be logged into IROC directly. If you don't see the IROC portal, you'll need to request that your Dispatch Manager grant you the appropriate access.

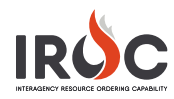

## Authenticating into the FAMIT Dashboard

FAMAuth is an authentication portal for Fire and Aviation Applications. IROC will be using FAMAuth to authenticate users when logging in. There are two paths of authentication: e-Authentication (eAuth) and Login.gov. The URL for the FAMAuth dashboard is <u>https://iwfirp.nwcg.gov/#dashboard</u>.

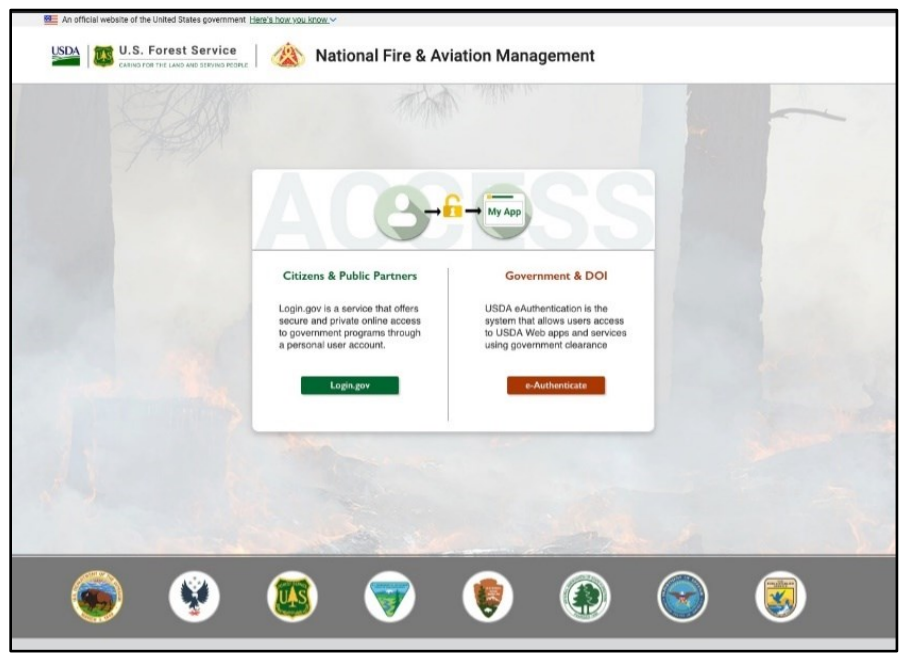

- If you have a federated PIV card (Lincpass), you will use the eAuth method.
- If you do not have a PIV card, you will use Login.gov.
- If you have both an eAuth account and a Login.gov account, you should use eAuth and your PIV card to authenticate. Even if a PIV card reader doesn't exist, you will have the ability to use your eAuth username and password to access applications.

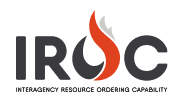

# Selecting IROC from the FAMIT Dashboard

| 🕈 Notice Boa                                                                                                    | trd This Application<br>This Ray and Anaton<br>Applications brings to<br>applications in the applications in the applications.        | Accessib<br>Management UDA is com<br>petier in electronic at<br>accessible to<br>prety                                                | Inty Statement Ut<br>writed to making its the<br>distantiation technologies low<br>call indectuals yo                                  | DA Privacy Policy<br>do ret collect any personal<br>reflable information, (PN), without<br>e replicit consent.                         | You are is john until                                                                                                    |
|----------------------------------------------------------------------------------------------------|----------------------------------------------------------------------------------------------------|----------------------------------------------------------------------------------------------------|----------------------------------------------------------------------------------------------------|----------------------------------------------------------------------------------------------------|----------------------------------------------------------------------------------------------------|
|                                                                                                    | a we                                                                                                    | A A                                                                                                    | A Star                                                                                                    | CARL                                                                                                    |                                                                                                    |
| ly Desk. 800-000-000                                                                                                    |                                                                                                    | A COLORADO                                                                                                    | In the second second                                                                                                    |                                                                                                    | Contac                                                                                                    |
|                                                                                                    |                                                                                                    | FAMIT D                                                                                                    | ashboard                                                                                                    |                                                                                                    |                                                                                                    |
|                                                                                                    | If you are not a                                                                                                    | die to access ywa application, picase o                                                                                               | seriact the product owner of the app t                                                                                                 | i represt aucesis.                                                                                                    |                                                                                                    |
| IROC                                                                                                    | SIT-209                                                                                                    | SHORTHAUL                                                                                                    | E-Isuite                                                                                                    | WFDSS                                                                                                    | WIMS                                                                                                    |
| Long Name<br>POC Thomas Smitheon<br>Description: This is the<br>description of the<br>app This will be limited<br>to 100 characters.   | Long Name<br>POC Thomas Smitheson<br>Description: This is the<br>description of the<br>right This will be imbed<br>to 100 characters  | Long Name<br>PCC: Thomas Smitheeon<br>Description: This is the<br>dowription of the<br>app.This will be instead<br>to 100 (bareaters) | Long Name<br>POC Tromes Smitheson<br>Description; This is the<br>description of the<br>spp. This will be limited<br>to 100 characters. | Lang Name<br>POC Thomas Snitheson<br>Description: This is the<br>description of the<br>app. This will be limited<br>to 100 characters  | Long Name<br>POC: Thomas Smitheour<br>Description: This is the<br>description of the<br>sign This will be lexited<br>to 100 characters. |
| Access                                                                                                    | Access                                                                                                    | Access                                                                                                    | Access                                                                                                    | Access                                                                                                    | Access                                                                                                    |
| InciWeb                                                                                                    | LESO                                                                                                    | FEPP                                                                                                    | EGP                                                                                                    | IC85                                                                                                    | FIRESTAT                                                                                                    |
| Long Name<br>POC Thomas Smitheson<br>Description: This is the<br>description of the<br>app. This will be limited<br>to 100 characters. | Long Name<br>POC Thomas Smitheson<br>Description The Is the<br>description of the<br>app This will be limited<br>to 100 characters.   | Long Name<br>FOC: Thomas Swithesan<br>Description The Is the<br>description of the<br>app. This will be instead<br>to 100 characters. | Long Name<br>PGC: Thomas Smitheson<br>Description: This is the<br>description of the<br>app.This will be limited<br>to 120 characters. | Long Name<br>POC: Thomas Smitheon<br>Description: This is the<br>description of the<br>app. This will be limited<br>to TOC characters. | Long Name<br>FOC Thomas Snitheson<br>Description This is the<br>description of the<br>app, This will be limited<br>to 100 characters.   |
| Access                                                                                                    | Access                                                                                                    | Access                                                                                                    | Access                                                                                                    | Access                                                                                                    | Access                                                                                                    |
| WFMI                                                                                                    | FireFTP                                                                                                    | OIS                                                                                                    | UnitID                                                                                                    | WXx                                                                                                    | FRX                                                                                                    |
| Long Name<br>POC Thomas Snitheson<br>Decorption. This is the<br>description of the<br>app This will be lembed<br>to 100 characters.    | Long Name<br>POC: Thomas Smitheson<br>Description: This is the<br>description of the<br>ego This will be teshed<br>to 100 characters. | Long Name<br>POC Thomas Smithesen<br>Description: This is the<br>description of the<br>app This will be limited<br>to 100 characters. | Long Name<br>POC: Thomas Smitheson<br>Description: This is the<br>description of the<br>app This will be limited<br>to 120 characters. | Long Name<br>POC: Thomas Smitheson<br>Description: This is the<br>description of the<br>app TRIs will be Instead<br>to 100 characters. | Long Name<br>POC Thomas Smitheses<br>Description This is the<br>description of the<br>app This will be tented<br>to 190 characters.     |
| Access                                                                                                    | Access                                                                                                    | Accen                                                                                                    | Access                                                                                                    | Access                                                                                                    | Access                                                                                                    |
| Return to top                                                                                                    |                                                                                                    |                                                                                                    |                                                                                                    |                                                                                                    |                                                                                                    |

After login, you will be presented with a tile page of available applications. Click on the tile of your choice and the application will launch.

The first time you click on the IROC tile, you will be asked to enter your Standard NAP Account credentials. This will link the FAMAuth account to the NAP account.

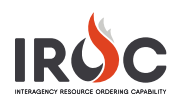

### If You Don't Have a NAP

| Request Access                             |                                                                                                   |                                 |                                            |                                   |      |
|--------------------------------------------|---------------------------------------------------------------------------------------------------|---------------------------------|--------------------------------------------|-----------------------------------|------|
| <ul> <li>Enter User Information</li> </ul> |                                                                                                   |                                 |                                            |                                   | ^    |
| First Name:*                               |                                                                                                   |                                 |                                            |                                   |      |
| Middle Name:                               |                                                                                                   |                                 |                                            |                                   |      |
| Last Name:*                                |                                                                                                   |                                 |                                            |                                   |      |
| Job Title:                                 |                                                                                                   |                                 |                                            |                                   |      |
| Office Number:*                            |                                                                                                   | Ext:                            |                                            |                                   |      |
| Mobile:                                    |                                                                                                   | Fax:                            |                                            |                                   |      |
| E-Mail:*                                   |                                                                                                   |                                 |                                            |                                   |      |
| Employee Type:*                            | Permanent/Full-Time 🗸                                                                             |                                 |                                            |                                   |      |
|                                            | Enter all or part of your Orga<br>Ranger District or Pacific or R<br>or Willamette or National Fo | nizationa<br>langer Di<br>rest. | al Unit name. For e<br>strict Willamette N | xample: Pacific<br>ational Forest |      |
| Organizational Unit:*                      | Search Organizations                                                                              |                                 |                                            |                                   |      |
| Agency:                                    | Search Agencies                                                                                   |                                 |                                            |                                   |      |
|                                            |                                                                                                   |                                 |                                            |                                   | ~    |
|                                            |                                                                                                   |                                 |                                            |                                   | Next |

## If You Don't Have Access to IROC

| Request Application                                                                | Access                                 |     |
|------------------------------------------------------------------------------------|----------------------------------------|-----|
| Request access to                                                                  | the following application instance(s). |     |
| Application<br>Access:                                                             | OIS-Organization Information System    | • • |
| Instance:*                                                                         | PROD 🗸                                 |     |
| Contactic First                                                                    |                                        |     |
| Contactic Fired                                                                    |                                        |     |
| Name:*                                                                             |                                        |     |
| Contact's First<br>Name:*<br>Contact's Last<br>Name:*                              |                                        |     |
| Contact's First<br>Name:*<br>Contact's Last<br>Name:*<br>Title:*                   |                                        |     |
| Contact's First<br>Name:*<br>Contact's Last<br>Name:*<br>Title:*<br>Phone Number:* | r                                      |     |
| Contact's First<br>Name:"<br>Contact's Last<br>Name:"<br>Title:"<br>Phone Number:" | r                                      |     |

### If You Don't Have Your Role(s) Established in IROC

Check with your dispatch center and dispatch manager and request access or Call NRCC, David @ 406-329-4880 or Kathy Pipkin @ 406-329-4880.

#### Submit a request to grant access to IROC.

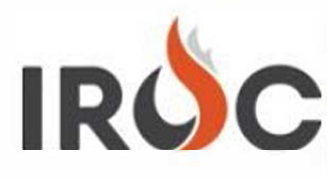

Submit a request to grant access to IROC.

Please fill out the form and select the appropriate access type you're requesting for.

(

NOTE: A Dispatch Manager access also includes a "Dispatcher" access. You don't need to submit a separate request for each type.

#### **Requested** For

Whoever is your Dispatch Manager at your Dispatch Center

#### \* Which type of access you're requesting?

More information

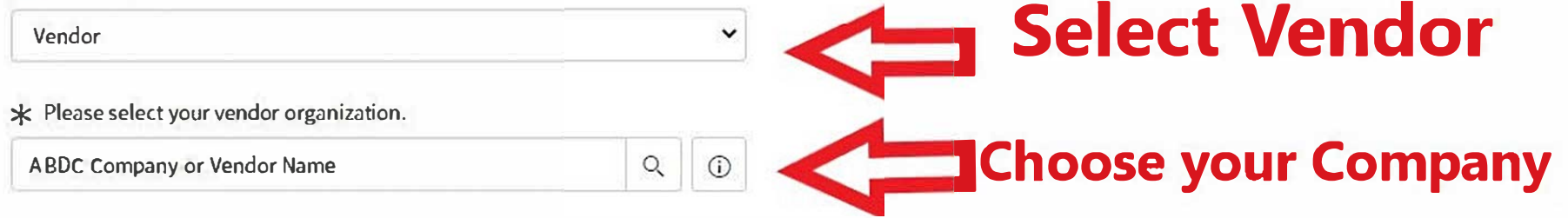

#### Comments

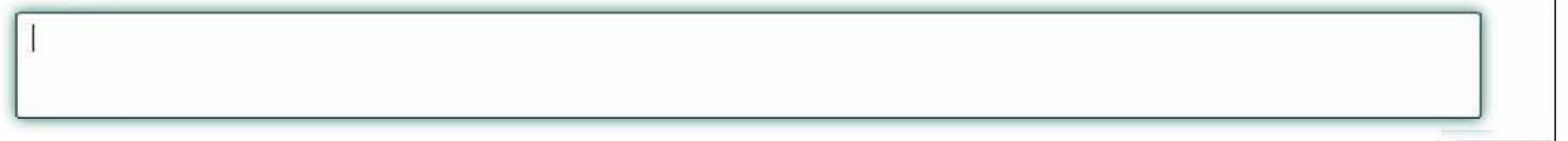

Submit

(T)